## How to send applicants a COVID-19 communication notification from PageUp

Moving the applicant to **Bulk communicate** status allows you to select a communication template to email applicants based on hiring process.

- On the *Manage Applications* screen, check the box next to each applicant you want to communicate too or select all pages to communicate to every applicant. (*Do not send the communication to applicants who were placed in Minimum Requirements Not Met, Not Hired-Not Interviewed, Not Hired-Interviewed, or Round 1 status.)*
- 2. Select **Bulk Communication** from the *bulk action* drop-down menu.

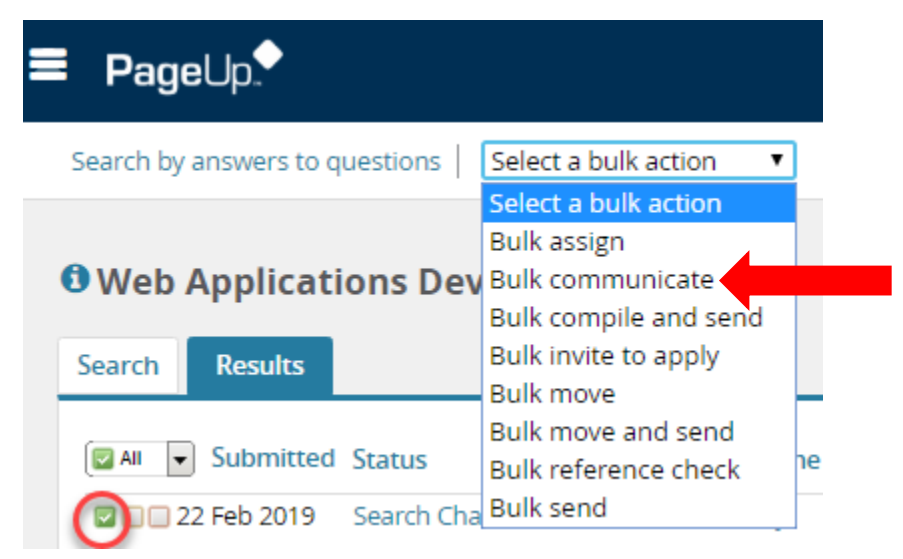

3. Select COVID-19 Hold Communication or COVID-19 Keep Warm from communication template and click Next.

| Select a communication template                                                                                                    | ₽ |
|----------------------------------------------------------------------------------------------------|---|
| Bulk action status: 1 Applicant Complete<br>Select a communication template:                                                                                                    |   |
| Application Outcome - Not Hired - Not Interviewed<br>Confirm updated terms and conditions<br>COVID-19 Hold Communication<br>COVID-19 Keep Warm<br>Incomplete Application (non system generated) |   |
|                                                                                                    |   |
| Next > Cancel                                                                                                    |   |

4. Review the email and click **Send** once you have completed any necessary edits.

| uk action status:                                                                                                    | 1 Applicant                                                                                                    | Comp                                                                                    | olete                                                                                                    | 2                                                                                | Th                                                                                                   |                                                                                                    |                                                                                 | ess cai<br>JCF en                                                                                  | in be cha<br>nail addi                                                                                                |                          |
|----------------------------------------------------------------------------------------------------|----------------------------------------------------------------------------------------------------|-----------------------------------------------------------------------------------------|----------------------------------------------------------------------------------------------------|----------------------------------------------------------------------------------|----------------------------------------------------------------------------------------------------|----------------------------------------------------------------------------------------------------|---------------------------------------------------------------------------------|----------------------------------------------------------------------------------------------------|----------------------------------------------------------------------------------------------------|--------------------------|
| ou can communicate                                                                                                    | using the meth                                                                                                    | nods be                                                                                 | elow:                                                                                                    |                                                                                  |                                                                                                    | The                                                                                                    | e subjec                                                                        |                                                                                                    |                                                                                                    |                          |
| mail: Applicant:                                                                                                    | Voc.                                                                                                    |                                                                                         |                                                                                                    |                                                                                  |                                                                                                    |                                                                                                    |                                                                                 |                                                                                                    |                                                                                                    |                          |
|                                                                                                    |                                                                                                    |                                                                                         |                                                                                                    |                                                                                  |                                                                                                    |                                                                                                    |                                                                                 |                                                                                                    |                                                                                                    |                          |
| From:* UCF-H                                                                                                    | IR <noreply@ucf.< td=""><td>.edu&gt;</td><td></td><td></td><td></td><td></td><td></td><td></td><td></td><td></td></noreply@ucf.<>                                                           | .edu>                                                                                   |                                                                                                    |                                                                                  |                                                                                                    |                                                                                                    |                                                                                 |                                                                                                    |                                                                                                    |                          |
| Subject:* Hiring                                                                                                    | On Hold Comm                                                                                                    | unicati                                                                                 | ion                                                                                                    |                                                                                  | ך 🖊                                                                                                  |                                                                                                    |                                                                                 |                                                                                                    |                                                                                                    |                          |
| Message:                                                                                                    |                                                                                                    |                                                                                         |                                                                                                    |                                                                                  |                                                                                                    |                                                                                                    |                                                                                 |                                                                                                    | Me                                                                                                    | erge fi                  |
| BIUS                                                                                                    | ≣, :=, @                                                                                                    |                                                                                         | Formats -                                                                                                    | A –                                                                              | A -                                                                                                  | P                                                                                                    |                                                                                 | T.                                                                                                 | $\diamond$                                                                                                    |                          |
|                                                                                                    |                                                                                                    |                                                                                         |                                                                                                    |                                                                                  | _                                                                                                    | ~                                                                                                    |                                                                                 | -^                                                                                                 |                                                                                                    |                          |
| 🌭 CA                                                                                                    | REERS AT                                                                                                    | I UC                                                                                    | F                                                                                                    |                                                                                  | Com<br>fi                                                                                            | ımı<br>rom                                                                                                    | ınica<br>1 UC                                                                   | ntio<br>F                                                                                          | n                                                                                                    |                          |
| Dear (FIRSTNA                                                                                                    | REERS AT                                                                                                    | UC                                                                                      | F                                                                                                    |                                                                                  | Com<br>fi                                                                                            | nmu<br>rom                                                                                                    | inica<br>າ UC                                                                   | atio<br>F                                                                                          | n                                                                                                    |                          |
| Dear (FIRSTNA<br>Dear (FIRSTNA<br>Thank you for y<br>Cyber Security<br>you spent during<br>application. We<br>hold due to the<br>the hiring proce<br>will still maintair<br>throughout this                                                                 | ME} {LASTNAME<br>our interest in the<br>and Privacy at the<br>g the application p<br>have received yo<br>COVID-19 pander<br>ss as soon as we<br>n interest in this ro<br>period.            | ;},<br>position<br>Univers<br>process.<br>our applie<br>mic. We<br>are able<br>le! We p | of Assistant<br>sity of Centra<br>I am writing<br>cation, unfor<br>are still very<br>e. Thank you<br>promise to be                                               | Profess<br>I Florida<br>to upda<br>tunately<br>interes<br>I for you<br>a as tran | Com<br>fr<br>sor, Asso<br>a. We ce<br>tet you or<br>y, we nee<br>ted in yo<br>ur unders<br>asparent  | ociate<br>rom<br>ociate<br>rtainly<br>n the c<br>d to p<br>ur skil<br>tandiri<br>tandiri<br>tandiri                                                                                                    | Profess<br>apprec<br>current s<br>lace the<br>ls and e<br>ng. We h<br>ssible w  | or, or liate th<br>status<br>positi<br>expect<br>hope th<br>ith you                                | n<br>Professa<br>he time<br>of your<br>ion on<br>to resur<br>hat you<br>u                                             | or,<br>me                |
| Dear (FIRSTNA<br>Dear (FIRSTNA<br>Thank you for y<br>Cyber Security :<br>you spent duriny<br>application. We<br>hold due to the<br>the hiring proce<br>will still maintair<br>throughout this<br>Go Knights!                                                | ME} {LASTNAME<br>our interest in the<br>and Privacy at the<br>g the application p<br>have received yo<br>COVID-19 pander<br>ss as soon as we<br>interest in this roi<br>period.             | ;},<br>position<br>Univers<br>process.<br>our applid<br>mic. We<br>are able<br>le! We p | n of Assistant<br>sity of Centra<br>I am writing<br>cation, unfor<br>are still very<br>e. Thank you<br>promise to be                                             | Profess<br>I Florida<br>to upda<br>tunately<br>interes<br>I for you<br>a as trar | Com<br>fr<br>sor, Asso<br>a. We ce<br>tet you ou<br>y, we nee<br>ted in yo<br>ur unders<br>asparent  | ociate<br>rtainly<br>n the o<br>d to p<br>ur skil<br>tandir<br>as pos                                                                                                    | Profess<br>apprec<br>current s<br>lace the<br>ls and e<br>ng. We h<br>ssible w  | or, or i<br>iate th<br>status<br>e positi<br>expect<br>hope th<br>ith you                          | n<br>Professa<br>he time<br>of your<br>ion on<br>to resur<br>hat you<br>u<br>dentified                                | or,<br>me                |
| Dear (FIRSTNA<br>Dear (FIRSTNA<br>Thank you for y<br>Cyber Security<br>you spent during<br>application. We<br>hold due to the<br>the hiring proce<br>will still maintair<br>throughout this<br><b>Go Knights!</b><br>Kind Regards,                          | ME} {LASTNAME<br>our interest in the<br>and Privacy at the<br>g the application p<br>have received yo<br>COVID-19 pander<br>ss as soon as we<br>n interest in this ro<br>period.            | )<br>position<br>Univers<br>process.<br>our applied<br>mic. We<br>are able<br>le! We p  | o of Assistant<br>sity of Centra<br>I am writing<br>ication, unfor<br>are still very<br>e. Thank you<br>promise to be                                            | Profess<br>I Florida<br>to upda<br>tunately<br>interes<br>for you<br>a as tran   | Com<br>fr<br>sor, Assc<br>a. We ce<br>ite you ou<br>, we nee<br>ited in yo<br>ir unders<br>isparent  | Acciate<br>Acciate<br>Acciat | Profess<br>apprec<br>current s<br>lace the<br>ssible w                          | or, or i<br>iate th<br>status<br>positi<br>xxpect<br>oope th<br>ith you                            | Professa<br>ne time<br>of your<br>ion on<br>to resur<br>hat you<br>u<br>dentified<br>the text                         | or,<br>me                |
| Dear (FIRSTNA<br>Dear (FIRSTNA<br>Thank you for y<br>Cyber Security<br>you spent during<br>application. We<br>hold due to the<br>the hiring proce<br>will still maintair<br>throughout this<br><b>Go Knights!</b><br>Kind Regards,<br><b>UCF Talent Acc</b> | REERS AT<br>ME} {LASTNAME<br>our interest in the<br>and Privacy at the<br>g the application p<br>have received yo<br>COVID-19 pander<br>s as soon as we<br>n interest in this ro<br>period. | position<br>Univers<br>orocess.<br>our applie<br>mic. We<br>are able<br>le! We p        | o of Assistant<br>sity of Centra<br>I am writing<br>cation, unfor<br>are still very<br>e. Thank you<br>promise to be<br>ssage can be<br>modified if<br>necessary | Profess<br>I Florida<br>to upda<br>tunately<br>interes<br>I for you<br>a as tran | Com<br>fr<br>sor, Asso<br>a. We cei<br>tet you or<br>y, we nee<br>ted in yo<br>yr unders<br>isparent | nmu<br>rom<br>aciate<br>rtainly<br>n the o<br>d to p<br>ur skil<br>tandir<br>tandir<br>by t<br>and<br>the                                                                                                    | Profess<br>apprec<br>current s<br>lace the<br>ls and e<br>ig. We is<br>ssible w | or, or liate th<br>status<br>e positi<br>expect<br>round<br>s are io<br>round<br>s are io<br>round | Professo<br>ne time<br>of your<br>ion on<br>to resur<br>hat you<br>u<br>dentified<br>the text<br>ulated b<br>IOT edit | or,<br>me<br>d<br>t<br>y |

Send

Cancel